## **Creating ID Card**

You can generate ID card with the help of software by clicking on :-

## STUDENT REPORT --> STUDENT ID CARD

| Student Reports 🛛 🔿                           |
|-----------------------------------------------|
| 🚔 Marks Card                                  |
| Attendance Report                             |
| Monthly Attendance Reports                    |
| 🍮 Students Birthday today                     |
| Dairy Report                                  |
| Assignment Report                             |
| 🗟 Admission Report                            |
| 📧 Transfer Certificate                        |
| Student IDCard                                |
| Students Count Report                         |
| Students Admitted In current<br>Academic Year |

Once you click on Student ID card, You will get a window as displayed below :-

| ID Card                                        |                      |                |     |  |  |  |  |  |
|------------------------------------------------|----------------------|----------------|-----|--|--|--|--|--|
| - Find Student                                 |                      |                |     |  |  |  |  |  |
|                                                |                      |                |     |  |  |  |  |  |
| ClassSelect SectionSelect Student*Select Reset |                      |                |     |  |  |  |  |  |
| Download Pdf                                   | Export as OpenOffice | <b>Preview</b> | PDF |  |  |  |  |  |
|                                                |                      |                |     |  |  |  |  |  |
|                                                |                      |                |     |  |  |  |  |  |

Select Class, Section, Student name (for whom you want to generate the ID card)

| ID Card         |                        |                   |     |       |
|-----------------|------------------------|-------------------|-----|-------|
| Find Student    |                        |                   |     |       |
| Class I         | Section A 💌 Stu        | ident* Anagha M R | •   | Reset |
| Download Pdf    | Export as OpenOffice   | Preview           | PDF |       |
| of this dd f df | en export as openomice | - ricvicw         |     |       |

Click on preview or PDF to generate the ID Card. You will get the ID card displayed below.

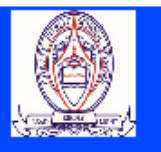

## **Christ Public School**

Bogadi, Mysore -

## Anagha M R

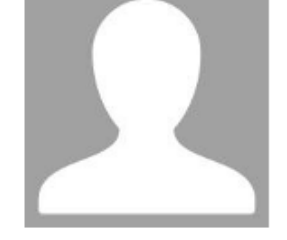

FatherRaghumMotherChayadeClassI / AAdmission No33/16-17Date of Birth10/10/20Mobile No78299146Blood Group10

**Raghunandan M G** Chayadevi T L I / A 33/16-17 10/10/2010 7829914608

Address: #1036, 4/9th Main, E & F Block, R K Nagar, Mysuru, Mysore -